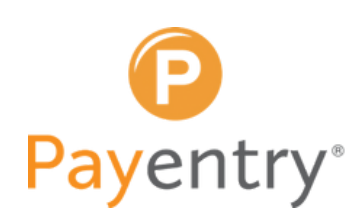

# From the main dashboard of Payentry, hover over the **"Company Setup"** and select the option for **"Employee Self Service Configuration."**

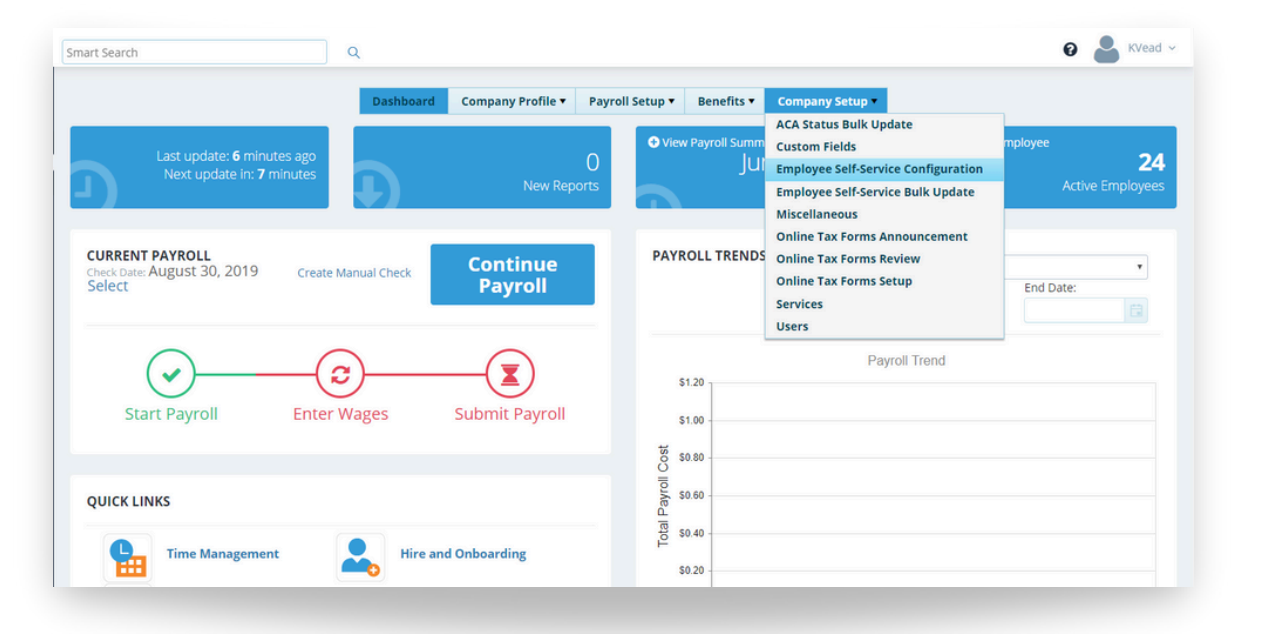

2

The **"Data"** section allows you to determine what employee information displays in My Payentry.

The default section is TRUE for all sections, meaning that unless you choose to turn it all off, all of the information in this section is available to be viewed in My Payentry.

Show Tax Form Info: Specifies whether employee tax form information displays in My Payentry. Once forms have been released, they will display in the **"My Documents"** section of My Payentry.

| DATA                  |                                                            |                |             |            |
|-----------------------|------------------------------------------------------------|----------------|-------------|------------|
| Setting               | Description                                                | Use System     | Default?    | Specify Va |
| Show Accruais         | Display an employee's accrual information.                 | Use<br>Default | Use Value   | On •       |
| Show Contact Info     | Display an employee's contact information.                 | Use<br>Default | Use Value   | On •       |
| Show Deduction Info   | Display an employee's deduction information.               | Use<br>Default | 0 Use Value | On •       |
| Show Banking Info     | Display an employee's bank and direct deposit information. | Use<br>Default | 0 Use Value | On •       |
| Show Fring, Ben. Info | Display an employee's fringe benefit information.          | Use<br>Default | O Use Value | On •       |
| Show Rate Info        | Display an employee's rate information.                    | Use<br>Default | 0 Use Value | On •       |
| Show Stat./Pos. Info  | Display an employee's status and position information.     | Use<br>Default | 0 Use Value | On •       |
| Show Manager Info     | Display information about an employee's manager.           | Use<br>Default | 0 Use Value | On •       |
| Show Tax Form Info    | Display an employee's tax forms.                           | Use<br>Default | O Use Value | On •       |
| Show Tax Info         | Display an employee's tax information.                     | Use<br>Default | 0 Use Value | On •       |

After review of the Employee Self Service Configuration, add your company's Year End Form Administrator Information by hovering over **"Company Setup"** and selecting **"Online Tax Form Setup."** 

| Induard > FLOWER FLOWER | S L > Company Setup                                                                              |                                          |               |         |                                   |       |
|-------------------------|--------------------------------------------------------------------------------------------------|------------------------------------------|---------------|---------|-----------------------------------|-------|
| Search                  | ۹.                                                                                               |                                          |               |         |                                   | KVead |
|                         | Dashboard Company Profi                                                                          | ile 🔻 Payroll S                          | etup 🔻 🛛 Bene | efits 🔻 | Company Setup                     |       |
| mpany Setup             |                                                                                                  |                                          |               |         | ACA Status Bulk Update            |       |
| mpuny secup             |                                                                                                  |                                          |               |         | Custom Fields                     |       |
| ACA Status Bulk Updat   | e                                                                                                |                                          |               |         | Employee Self-Service Bulk Update |       |
| Custom Fields           |                                                                                                  |                                          |               |         | Miscellaneous                     |       |
| Employee Calf Convice   | Configuration                                                                                    |                                          |               |         | Online Tax Forms Announcement     |       |
| Employee sen-service    | Configuration                                                                                    |                                          |               |         | Online Tax Forms Setup            |       |
| SETTINGS                |                                                                                                  |                                          |               |         | Services                          |       |
| Setting                 | Description                                                                                      | Use Syster                               | n Default?    | Specify | Users                             |       |
| Eligible Employees      | Defines which group of employees is eligible to use the<br>portal.                               | ESS    Use Default                       | ◎ Use Value   | All En  | nployees •                        |       |
| Auto Enable             | Controls how the system automatically enables new employees.                                     | <ul> <li>Use</li> <li>Default</li> </ul> | Use Value     | Neve    | r                                 | *     |
| Auto Reduce Access      | Controls how the system automatically reduces an<br>employee's access level.                     | Use<br>Default                           | Use Value     | Neve    | r                                 | ٣     |
| Auto Disable            | Controls how the system automatically disables an<br>employee.                                   | Use<br>Default                           | O Use Value   | Neve    | r                                 | ٣     |
| Auto Activate           | Controls whether or not the system automatically sends<br>notification with the activation code. | s a 💿 Use<br>Default                     | O Use Value   | On      | •                                 |       |

4

#### Choose the W-2 Dropdown.

Fill in the appropriate contact information for "Name, Phone," and so on.

| 2 Form A    | dministrator Informati | ion                                       | Paper Copy                                                                                                    |
|-------------|------------------------|-------------------------------------------|----------------------------------------------------------------------------------------------------|
| lame *      | John Smith<br>704 999  | 9999                                      | Instructions for employee to request a paper copy<br>If you wish to receive a paper copy of your Tax Form please contact your Tax<br>Form Administrator. |
| imail *     | jsmith@gmail.com       |                                           | Contact Info                                                                                                    |
| Address 1 • | 12345 Main Street      |                                           | instructions for employee to report a change in contact information                                                                                      |
| Address 2   |                        |                                           | If your Mailing Address, Phone, or Email Address has changed, please contact<br>your Tax Form Administrator.                                             |
| City *      | Charlotte              |                                           |                                                                                                    |
| cate *      | NC - North Carolina *  |                                           |                                                                                                    |
| ip •        | 12345                  |                                           |                                                                                                    |
| nroll/ Rele | ase Information        |                                           |                                                                                                    |
| inroll Date | Oct •                  | * Last date employees can<br>current year | erroll to obtain W2 Forms for the                                                                                                    |
|             |                        |                                           |                                                                                                    |

3

Enter the instructions that describe how an employee can receive a paper copy in the **"Paper Copy"** text area, if desired.

### 6

5

Enter the instructions for how an employee can contact the tax form administrator in the **"Contact Info"** text area, if desired

#### 7

Determine the cut-off date, which is the last date on which an employee can enroll for this online tax form service, in the **"Enroll Date"** drop down lists.

#### 8

Use the **"Release Notify"** drop down list to select the default method of notifying the employee that their tax form has been released.

These notifications are automatically generated whenever a release if performed for either all employees or an individual.

Valid entries include:

- **Email** Sends an email to each employee.
- **Mail** Creates a generated letter in PDF format that you can print and send via the postal service.
- None Does nothing, employees are not automatically notified.

You are required by law to notify employees that their forms are available. If you choose the **"None"** method, you can notify each employee individually using the **"Notify Employee"** field.

#### 9

Put a check in the **"Enroll Notify"** check box if you, the tax form administrator, want to be notified via email that an employee has changed their enrollment status for this service.

When you are done, click **"Save Changes."** Next, change the **"Choose a Tax Form"** dropdown to <sup>1</sup>

Next, change the **"Choose a Tax Form"** dropdown to 1099 and fill out the same information for the 1099 Form Administrator Information\*. **Save Changes.** 

| 2 Form A         | dministrator Information               | Paper Copy                                                                                                   |  |  |
|------------------|----------------------------------------|----------------------------------------------------------------------------------------------------|--|--|
|                  | John Smith                             | Instructions for employee to request a paper copy                                                            |  |  |
| Chone *          | 704 999 9999                           | If you wish to receive a paper copy of your Tax Form please contact your Tax<br>Form Administrator.          |  |  |
| Email *          | jsmith@gmail.com                       | Contact Info                                                                                                 |  |  |
| Address 1 *      | 12345 Main Street                      | instructions for employee to report a change in contact information                                          |  |  |
| Address 2        |                                        | If your Mailing Address, Phone, or Email Address has changed, please contact<br>your Tax Form Administrator. |  |  |
| City *           | Charlotte                              |                                                                                                    |  |  |
| itate *          | NC - North Carolina *                  |                                                                                                    |  |  |
| IP ·             | 12345                                  |                                                                                                    |  |  |
| y*<br>ite*<br>p* | Charlotte NC - North Carolina          |                                                                                                    |  |  |
| oll/ Rele        | ease Information                       |                                                                                                    |  |  |
| nroll Date       | Oct    Last date employee current year | s can enroll to obtain W2 Forms for the                                                                      |  |  |
|                  |                                        |                                                                                                    |  |  |

Please note that even if you do not currently have any employees who receive 1099 forms at the end of the year, the 1099 Form Administrator information must be completed in order to release tax forms to your employees\*

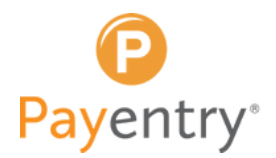

10